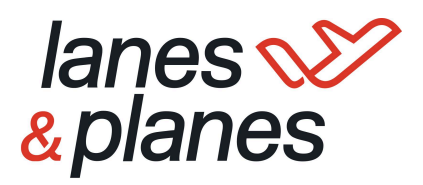

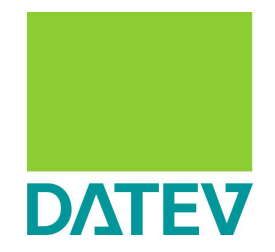

Prozessdokumentation für den Verbuchung und Verknüpfung über DATEV Beleg2Buchung

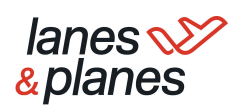

| 1. Vorbereitung                                                                                                    | 3  |
|----------------------------------------------------------------------------------------------------|----|
| 1. Einrichtung Beleg2Buchung (Auswahl "in DATEV Rechnungswesen $\rightarrow$ vgl. 3.1)                                                                                  | 3  |
| 2. Einrichtung Belegtransfer ("als XML Schnittstelle konfigurieren")                                                                                                    | 3  |
| 3. Ordnerstruktur anlegen:                                                                                                    | 3  |
| 4. CSV-Datei abrufen:                                                                                                    | 3  |
| 5. ZIP-Ordner abrufen:                                                                                                    | 3  |
| 2. Import und Verknüpfung der Dateien                                                                                                    | 4  |
| 1. Zuordnung des Buchungsstapels (03) und den Belegdateien (02) zu den jeweiligen<br>Ordnern (vgl. hier)                                                                | 4  |
| 2. Öffnen der Schnittstelle Beleg2Buchung:                                                                                                    | .4 |
| <ol> <li>Eigene Verbuchung (Kunden, die gleichzeitig auch Zugriff auf ein DATEV<br/>Rechnungswesen haben i.d.R. Steuerberater bzw. selbstbuchende Mandanten)</li> </ol> | .4 |
| 3. Kunden ohne DATEV Rechnungswesen mit Buchhaltung über Steuerberater                                                                                                  | 8  |
| a. Einstellungen innerhalb Beleg2Buchung                                                                                                    | .8 |
| b. Einstellung innerhalb DATEV Belegtransfer                                                                                                    | .8 |
| c. Aufgabe Steuerberater:                                                                                                    | 8  |
| 3.1. Durchführung                                                                                                    | 8  |
| a. Aufgabe Kunde bzw. Mandant:                                                                                                    | 8  |
| b. Aufgabe Steuerberater (dieser hat die Daten nun in DATEV Unternehmen online):                                                                                        | 9  |

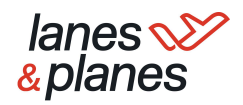

## 1. Vorbereitung

(Einsatz beim Steuerberater/Selbstbucher: Nutzung Beleg2Buchung & DATEV Rechnungswesen)

- 1. Einrichtung Beleg2Buchung (Auswahl "in DATEV Rechnungswesen  $\rightarrow$  vgl. 3.1)
- 2. Einrichtung Belegtransfer ("als XML Schnittstelle konfigurieren")
- 3. Ordnerstruktur anlegen:
  - Ordner anlegen
  - Sechs Unterordner anlegen:
    - i. 01 Archiv: Unveränderte Quelldateien zum archivieren
    - ii. 02 Belege: Bereitstellung der digitalen Belegbilder  $\rightarrow$  ZIP
    - iii. 03 Buchungsstapel: Ablage der CSV im DATEV Format  $\rightarrow$  Von L&P geliefert
    - iv. 04 Stammdaten: Ablage Stammdatendatei
    - v. 05 Belegtransfer
    - vi. 06 DATEV Datei: Ablage Buchungsstapel, wenn Einstellung: "Bereitstellung der Buchungsstapel in DATEV Rechnungswesen"

| ∎ I 🕑 📷 👻 I ISVVL beleg∠buchung<br>Datei Start Freigeben Ansicht          |           |           |                |               |                  |                |
|---------------------------------------------------------------------------|-----------|-----------|----------------|---------------|------------------|----------------|
| ← → ∽ ↑ □ → ISWL Beleg2Buchung →                                          |           |           |                |               |                  |                |
| <ul> <li>★ Schnellzugriff</li> <li>Dieser PC</li> <li>Netzwerk</li> </ul> |           |           |                |               |                  |                |
| ISWL Beleg2Buchung                                                        | UT Archiv | U2 Belege | Buchungsstapel | 04 Stammdaten | US Belegtransfer | 06 DATEV Datel |
| 01 Archiv                                                                 |           |           |                |               |                  |                |
| 02 Belege                                                                 |           |           |                |               |                  |                |
| 03 Buchungsstapel                                                         |           |           |                |               |                  |                |
| 04 Stammdaten                                                             |           |           |                |               |                  |                |
| 05 Belegtransfer                                                          |           |           |                |               |                  |                |
| Neuer Ordner                                                              |           |           |                |               |                  |                |

#### 4. CSV-Datei abrufen:

 Die CSV-Datei muss den Buchungsstapel mit allen relevanten Buchungsinformationen enthalten. Das Datev Format ist zwingend notwendig

#### 5. ZIP-Ordner abrufen:

 Der ZIP-Ordner enthält alle digitalisierten Belege. Jeder Beleg ist eindeutig benannt, um eine Zuordnung zur Belegnummer in der CSV-Datei zu ermöglichen.

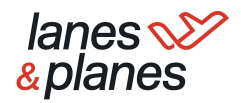

## 2. Import und Verknüpfung der Dateien

- 1. Zuordnung des Buchungsstapels (03) und den Belegdateien (02) zu den jeweiligen Ordnern (vgl. <u>hier</u>)
- 2. Öffnen der Schnittstelle Beleg2Buchung:
  - a. Über Suchfunktion in Programmen (Windows/Mac etc.)
  - b. Öffnen DATEV Rechnungswesen → Arbeitsplatz → Buchführung Mandant (Rechnungswesenbestand)→ Extras → Zusatzmodule → ISWL Beleg2Buchung
- 3. Eigene Verbuchung (Kunden, die gleichzeitig auch Zugriff auf ein DATEV Rechnungswesen haben i.d.R. Steuerberater bzw. selbstbuchende Mandanten)

Steuerberater müssen Sie sich die zu verknüpfenden Dateien von Ihrem Mandanten bereitstellen lassen.

- a. Bereich Einstellungen:
  - i. Profil: Erstellen eines neuen Profils / Mandant

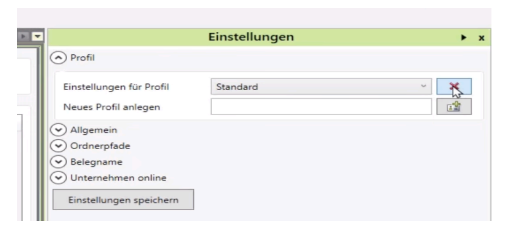

- ii. Allgemein: Festlegen wo der Buchungsstapel und die Belege bereitgestellt werden
  - Nutzung DATEV Rechnungswesen → "In DATEV Rechnungswesen"
  - Wenn kein DATEV-Rechnungswesen und die Dateien f
    ür den Steuerberater bereitgestellt werden sollen → "als CSV Datei in DATEV Unternehmen Online"

| ) Allgemein                 |                       |  |
|-----------------------------|-----------------------|--|
| Bereitstellung der Buchung  | sstapel/Stammdaten:   |  |
| In DATEV Rechnungs          | wesen                 |  |
| als CSV-Datei in DAT        | EV Unternehmen online |  |
| Originaldateien nach der Ve | rarbeitung:           |  |
| in den Quellpfaden li       | egen lassen           |  |
| O löschen                   | -                     |  |
|                             |                       |  |

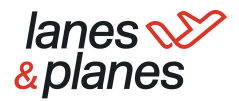

#### iii. Ordnerpfade:

- Zuordnung des Quellpfades der Importdateien: Belege & Buchungsstapel (Auswahl der zu Beginn angelegten Ordner)
- Zuordnung des Zielpfades der Exportdateien: Belegtransfer → Ordner "05 Belegtransfer"

| uellpfad der Importdateien |                            |   |
|----------------------------|----------------------------|---|
| Belege                     | C:\Beispiel\Belege         |   |
| Buchungsstapel             | C:\Beispiel\Buchungsstapel | 1 |
| Stammdaten (optional)      | C:\Beispiel\Stammdaten     |   |
| Zielpfad der Exportdateien |                            |   |
| Belegtransfer              | C:\Beispiel\Belegtransfer  | 1 |
| DATEV-Datei (optional)     |                            |   |

#### iv. Belegname:

 Festlegen des Zuordnungskriterium: Datenfeld = Belegfeld 1 (Standard) = Dateiname

| Enthält |           |           |           |
|---------|-----------|-----------|-----------|
| Suche   | Suche-Bis | Suche-Von | Datenfeld |

#### v. Unternehmen Online:

- festlegen der Archivierungsart: Leistungs / Rechnungsdatum
- Festschreibung (Achtung nur mit Sonderrechten anpassbar) / nicht festschreiben

| No sollen die Bele                                      | ge archiviert werden:             |               |
|---------------------------------------------------------|-----------------------------------|---------------|
| ISWL Belega                                             | Buchung   Belege   Jahr/Monat (Re | chnungsdatum) |
| O ISWL Belega                                           | Buchung   Belege   Jahr/Monat (Le | istungsdatum) |
| Belege bei Überga                                       | be:                               |               |
| <ul> <li>festschreibe</li> <li>nicht festsch</li> </ul> | n<br>reiben                       |               |
| Belegkreis:                                             |                                   |               |
| O ohne                                                  |                                   |               |

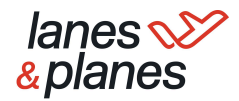

#### b. Arbeitsbereich

- i. Überprüfen ob Zuordnung korrekt → Grünes Häkchen links als Indikator (✓) Belege die nicht zugeordnet werden können, werden am unteren Rand dargestellt
- ii. Auswahl "Daten verarbeiten"
- iii. Bereitstellung der Daten zu DATEV Rechnungswesen unter "Stapelverarbeitung"
- iv. Beleg werden als ZIP im Ordner "05 Belegtransfer" abgelegt
- v. Diese ZIP Datei muss nun über Belegtransfer an DATEV Unternehmen Online übergeben werden ( ZIP nicht entpacken)

| Akt | tionen        |          |     |            |             |                   |               |               |                        |                        |  |
|-----|---------------|----------|-----|------------|-------------|-------------------|---------------|---------------|------------------------|------------------------|--|
| Pr  | ofil 1        | •        | Z   | uordnung s | tarten      | Daten verarbeiten |               |               |                        |                        |  |
| Bel | eazuordnuna ( | 6/7)     |     |            |             |                   |               |               |                        |                        |  |
|     | Belegdatum    | Umsatz   | S/H | Konto      | Gegenkonto  | Belegfeld 1       | Buchungstext  |               | Beleg                  |                        |  |
| 1   | 31.01.2018    | 1190,00  | s   | 10000      | 8400        | Rg0001            | Verkauf Muste | erschrank     | AR Rg0001 20160201.pdf |                        |  |
|     | / 31.01.2018  | 595,00   | S   | 10000      | 8400        | Rq0001            | Verkauf Muste | ertisch       | AR Rg0001 20160201.pdf |                        |  |
|     | 31.01.2018    | 59,50    | s   | 10000      | 8400        | 8400              | Rg0001        | Verkauf Muste | erstuhl                | AR_Rg0001_20160201.pdf |  |
|     | / 01.02.2018  | 595,00   | S   | 10000      | 8400        | Rg0002            | Verkauf Muste | ertisch       | AR_Rg0002_20160201.pdf |                        |  |
|     | / 04.02.2018  | 59,50    | S   | 10001      | 84          | -                 |               | rstuhl        | AR_Rg0003_20160204.pdf |                        |  |
|     | 4 04.02.2018  | 595,00   | S   | 10001      | 84 ISWL Bel | eg2Buchung        | ×             | tisch         | AR_Rg0004_20160204.pdf |                        |  |
|     | 08 02 2018    | 11900.00 | S   | 10001      | 84          |                   |               | küche         |                        |                        |  |

#### c. Übergabe ZIP an DUO über Belegtransfer

- i. öffnen von Belegtransfer
- ii. (Authentifizierung bei erstmaliger Nutzung)
- iii. Klicken auf "+" um Verzeichnis zu erstellen
- iv. Standardinformationen beibehalten und speichern
- v. Ermittlung von verfügbaren Mandanten (bitte Zugriffsrechte bei Bedarf prüfen)
- vi. Auswahl Mandant  $\rightarrow$  "weiter"
- vii. Auswahl "des Verzeichnis "Ohne Belegtyp" + <u>Aktivierung XML</u> Schnittstelle
- viii. Klick auf Mandant  $\rightarrow$  Zuvor erstelltes Verzeichnis wird angezeigt
- ix. Rechts-Klick auf Verzeichnis → Verzeichnis ändern → Pfad zu Ordner
   "05 Belegtransfer" anpassen → Einrichtung "Belegtransfer" abgeschlossen
- Klicken auf "alle Beleg hochladen" (oben rechts) → erzeugte ZIP wird nach DUO übertragen

*IIPP: Wählen Sie bei erstmaliger Anwendung direkt "Automatisch hochladen" aus. Dies führt dazu, dass immer wenn im Ordner "05 Belegtransfer" etwas hochgeladen wird, der Transfer automatisch stattfindet (keine Öffnung des Belegtransfers)* 

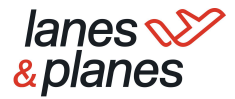

- d. Verarbeitung des Buchungsstapels in DATEV Rechnungswesen
  - i. Übergabe des Buchungsstapel an DATEV Rechnungswesen im Bereich "Stapelverarbeitung" (vgl. <u>hier</u>)
  - ii. klick auf "Stapelverarbeitung" → "Verarbeiten" →
     Anpassungsmöglichkeit des Buchungsstapels (Bezeichnung, Datum)
  - iii. Verarbeitung des Stapels  $\rightarrow$  Meldung "Stapel wurde verarbeitet"

| 10002 / ISV                 | WL B2    | B / 291  | 15 / 8000    | )2 / 2018 -          | RW I          | Kanzlei-Re | echnungsv     | vesen V.6.13            |            |            |               |                 |
|-----------------------------|----------|----------|--------------|----------------------|---------------|------------|---------------|-------------------------|------------|------------|---------------|-----------------|
| Bestand Bearb               | beiten / | Ansicht  | Erfassen St  | tammdaten /          | Auswertungen  | Extras     | Fenster H     | lilfe                   |            |            |               |                 |
| 🖆   🔒 🛔 🕆   🗗               | <b>-</b> | 100 100  | 5 d 🌱        | ⊁ ≔ ₪                |               |            | 🗟 Sucher      | <b>B</b>   &   <b>b</b> | 01.01.2018 | -          | 6   8 📭   8   | 9 00   00   9   |
| Übersicht                   | # × (    | Chanakun | a de situa e |                      |               |            |               |                         |            |            |               |                 |
| Buchführung                 |          | Stapeive | arbeitung    |                      |               |            |               |                         |            |            |               |                 |
| Vorbereitende Tätigkeiten   |          | 🕂 İmp    | ortieren     |                      |               |            |               |                         |            |            |               | ⇔ Einstellungen |
| Mandant ergänzen            |          | IN       | Ir Buchunget | Bazaichoung          | Datum yon     | Datum bie  | Parioda       | Diktatkürzal            | HK         | Fastschr   | Importiant am | Importiant you  |
| Stapelverarbeitung          | n        | LIG.     | 1 Fib        | u Buchungen          | 01.02.2018    | 28.02.2018 | Februar       | BB                      | SV         | Nein       | importient am | inportient von  |
| Wiederkehrende Buch         | unge     |          |              |                      |               |            |               |                         |            |            |               |                 |
| Belege buchen               |          |          |              |                      |               |            |               |                         |            |            |               |                 |
| Kredite                     |          |          |              |                      |               |            |               |                         |            |            |               |                 |
| Buchführung abstimmen       |          |          |              |                      |               |            |               |                         |            |            |               |                 |
| 4 📕 Finanzbuchführung auswe | erten    |          |              |                      |               |            |               |                         |            |            |               |                 |
| Betriebswirtschaftliche     | Aus      |          |              |                      |               |            |               |                         |            |            |               |                 |
| Controllingreport           |          |          |              |                      |               |            |               |                         |            |            |               |                 |
| Branchenauswertunger        | n        |          |              |                      |               |            |               |                         |            |            |               |                 |
| Kontoblatt                  |          |          |              |                      |               |            |               |                         |            |            |               |                 |
| Arbeitskonto                |          | ٠        |              |                      |               |            |               |                         |            |            |               | •               |
| Kassen-/Bankbericht         |          | ♥ 1      | )etails      |                      |               |            |               |                         |            |            |               |                 |
| Umsatzsteuer-Voranme        | aldung   |          |              |                      |               |            |               |                         |            |            |               |                 |
| Zusammentassende Me         | eldung   |          | Stape        | el bei der Verarbeit | ung zusammenf | assen 📃 F  | estschreibung | aufheben 🗥              | V          | erarbeiten | Stapel •      | Schließen       |
| Buchungsübersicht           |          |          |              |                      |               |            |               |                         |            |            |               |                 |

iv. Anschließend können über "Belege buchen" die Datensätze mit Beleg eingesehen werden

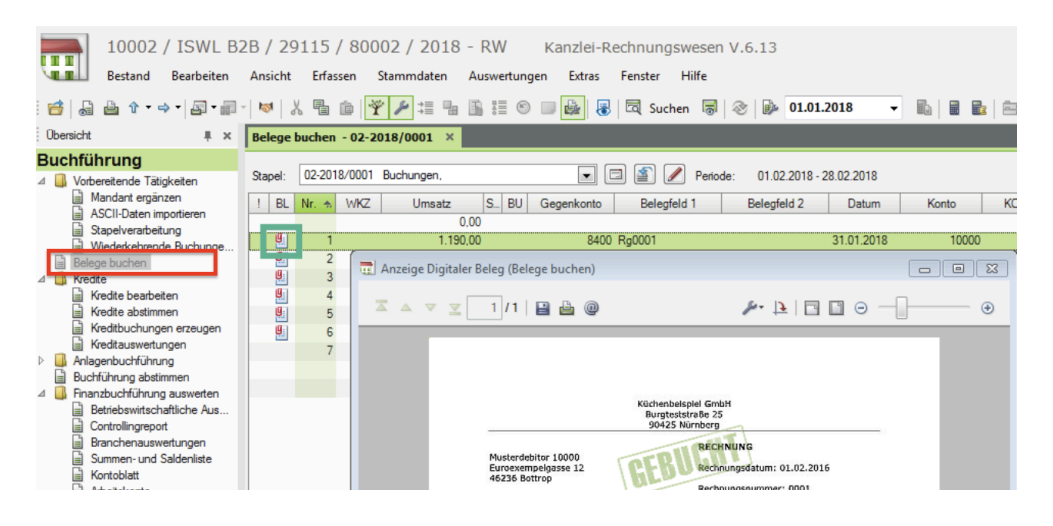

v. Übergabe der Buchungsinformationen an DATEV Unternehmen Online. Dies versieht Beleg mit "gebucht-Stempel" (Empfehlung)

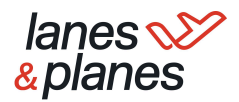

# 3. Kunden ohne DATEV Rechnungswesen mit Buchhaltung über Steuerberater

Dieser Absatz beschreibt den Prozess im Rahmen **einer Auftragsbuchhaltung zwischen Mandant und Steuerberater.** Sie als Kunde bedienen Ihr eigenes Softwaresystem (Warenwirtschaft etc.), ISWL Beleg2Buchung und den DATEV Belegtransfer. Der Steuerberater benötigt das DATEV Rechnungswesen.

#### a. Einstellungen innerhalb Beleg2Buchung

• Bereitstellung: "als CSV Datei in DATEV Unternehmen Online"

#### b. Einstellung innerhalb DATEV Belegtransfer

• Einrichtung Belegtransfer ("als XML Schnittstelle konfigurieren")

#### c. Aufgabe Steuerberater:

- Anlage/Verfügbarkeit eines Bestands im DATEV Unternehmen online
- Anlage/Verfügbarkeit eines Bestands im DATEV Rechnungswesen

### 3.1. Durchführung

Der Prozess ist Deckungsgleich mit 2.3.a mit einer 🚨 Ausnahme:

Einstellungen innerhalb Beleg2Buchung: Auswahl: "als CSV Datei in DATEV Unternehmen Online"

#### a. Aufgabe Kunde bzw. Mandant:

Übergabe ZIP an DUO über Belegtransfer

- i. öffnen von Belegtransfer
- ii. (Authentifizierung bei erstmaliger Nutzung)
- iii. Klicken auf "+" um Verzeichnis zu erstellen
- iv. Standardinformationen beibehalten und speichern
- v. Ermittlung von verfügbaren Mandanten (bitte Zugriffsrechte bei Bedarf prüfen)
- vi. Auswahl Mandant → "weiter"
- vii. Auswahl "des Verzeichnis "Ohne Belegtyp" + Aktivierung XML Schnittstelle
- viii. Klick auf Mandant  $\rightarrow$  Zuvor erstelltes Verzeichnis wird angezeigt
- ix. Rechts-Klick auf Verzeichnis → Verzeichnis ändern → Pfad zu Ordner
   "05 Belegtransfer" anpassen → Einrichtung "Belegtransfer" abgeschlossen

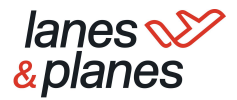

 Klicken auf "alle Beleg hochladen" (oben rechts) → erzeugte ZIP wird nach DUO übertragen

*IIPP: Wählen Sie bei erstmaliger Anwendung direkt "Automatisch hochladen" aus. Dies führt dazu, dass immer wenn im Ordner "05 Belegtransfer" etwas hochgeladen wird, der Transfer automatisch stattfindet (keine Öffnung des Belegtransfers)* 

## b. Aufgabe Steuerberater (dieser hat die Daten nun in DATEV Unternehmen online):

Der Steuerberater kann sich nun die CSV-Dateien aus DATEV Unternehmen online downloaden um sie anschließend über die Stapelverarbeitung im DATEV Rechnungswesen zu verarbeiten.

Der Download der CSV-Dateien kann direkt über das DATEV Rechnungswesen erfolgen.ISWL Beleg2Buchung erzeugt im DATEV Unternehmen online immer ein eigenes Ablageverzeichnis mit folgender Struktur:

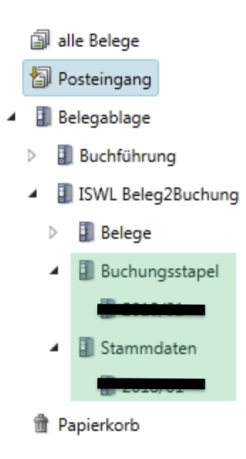

Der Ordner auf der tiefsten Ebene wird automatisch erzeugt und richtet sich nach dem Datum der Bereitstellung durch den Mandanten.

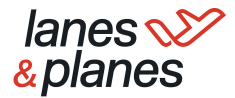

- c. Abrufen der CSV-Dateien über DATEV-Rechnungswesen (Steuerberater)
  - 1. Öffnen Sie über Belege buchen einen beliebigen Buchungsstapel (oder legen Sie einen neuen Buchungsstapel an)
  - 2. Versichern Sie sich über Digitale Belege, dass Belege online als Dokumentenmanagementsystem ausgewählt ist
  - 3. Klicken Sie auf Digitale Belege buchen
  - Wählen Sie bei Belege aus: das Ablageverzeichnis, indem sich die gewünschten CSV-Dateien befinden. Die Checkbox für Belege verschieben sollte deaktiviert werden. Anschließend bestätigten Sie das Dialogfenster mit OK

| 80002 / ISWL B2<br>Bestand Bearbeiten | 2B / 29115 / 80002<br>Ansicht Erfassen Star                                                                      | /2017 - RW Kanz                                                                                                    | zlei-Rechnungswesen V.6<br>xtras Fenster Hilfe                                                                                                    | .05                                                                                                    | LD/inform/in | fo-Datenbank Q - 🖷 X                                                                                                    |
|---------------------------------------|----------------------------------------------------------------------------------------------------|----------------------------------------------------------------------------------------------------|----------------------------------------------------------------------------------------------------|----------------------------------------------------------------------------------------------------|--------------|----------------------------------------------------------------------------------------------------|
| Baber⇔ Z.                             | ₩ 22   X = in   2                                                                                                | r 🌶 🏥 🖦 🗟 🏭 🛛 🚳                                                                                                    | 🛿 🐻 🖾 Suchen 👼 🔛                                                                                                    | 01.01.2017 👻 🥥 🌳                                                                                           |              | @ #  <mark>21212</mark>  ¶  01215  01                                                                                                    |
| Buchtführung                          | Start: 22.2017/004 Dol<br>1 Et Nr & W/2<br>Dotais<br>• Start Schwerber<br>• Start Schwerber<br>• Start Schwerber | umentdon Dewrladgroses<br>Umeatz [S.] BU Gogerk<br>Eigenschaften - Digitale Beiege<br>- Auswahl der Belege für das Bu<br>Belege aus<br>Beleggantau:<br>Suchteat:<br>Zetram:<br>Brigangoditum von:<br>- Belegdatum von:<br>- Belengdung der Selege nach<br>Belega verscheben - Beleg | Control Beneficial     Control Beneficial     Control Beneficia | 01 02 2017 - 28 02 2017<br>biological 2 Datum K<br>maneer(2018/01 ) 4<br>mer/<br>mer/<br>()<br>K Abbenchen | ionto KOSTI  | Egenschaften 8 x<br>Ponskalk-gen  Autorgensetzer Budvungsmetholog Databet Belgensetzer Budvungsmetholog Vitarungsmetholog Vitarungsmetholog Vitarungsmetholog Databet Belgensetzer Decemberstemangemetholem Dechneterstemangemetholem Dechneterstemangemethol |
| < +                                   |                                                                                                    | Abstimmsumme: 0.00 H                                                                                                    |                                                                                                    |                                                                                                    | 10.074       | beim Drücken der Schaltfläche<br>"Mt Buchung verbinden"                                                                                                    |
| Buchführung                           | EUR V                                                                                                    | Bu Gegenito: Bei                                                                                                    | legreid I: delegreid 2:                                                                                                    | Datum: Nonto: P                                                                                            |              | immer übernehmen     ine übernehmen                                                                                                    |
| 🖹 Jahresabschluss                     | KOST2: KOS                                                                                                    | F-Menge: Skonto:                                                                                                    | Buchungstext:                                                                                                    |                                                                                                    |              | <ul> <li>nech Rückfrage übernehmen</li> </ul>                                                                                                    |
| 📮 Analyse und Planung                 |                                                                                                    |                                                                                                    |                                                                                                    |                                                                                                    | ×            |                                                                                                    |
| 📾 Stammdaten                          | ⇔ Aufteilung starten ⇒ Re                                                                                        | chnungen buchen 👒 Zahlungen b                                                                                                    | ouchen 👳 Buchungsvorschläge b                                                                                                    | earbeiten 🗢 Digitale Belege bughen                                                                         | 3            |                                                                                                    |
| 🔀 Basisdienste                        | Gegenkonto:                                                                                                    |                                                                                                    |                                                                                                    | Saldo: EUR                                                                                                 | 0,00         |                                                                                                    |

- 5. Wählen Sie die gewünschte CSV-Datei aus. Als Orientierung kann Ihnen hier das Eingangsdatum behilflich sein
- 6. Klicken Sie auf das Symbol für Speichern unter
- Legen Sie die CSV-Dateien auf einer Ihrer Laufwerke ab. Tipp: Kopieren Sie sich direkt den Pfad in die Zwischenablage (Strg+C) – Sie werden Ihn später in der Stapelverarbeitung wieder brauchen
- 8. Der Dateiname wird Ihnen direkt vorgeschlagen  $\rightarrow$  Speichern.

Hinweis: Damit die Stapelverarbeitung eine CSV-Datei erkennt, benötigt Sie das **Präfix EXTF\_ oder DTVF\_** im Dateinamen (geliefert von L&P).

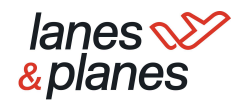

| 80002 / ISWL B2                                              | B2B / 29115 / 80002 / 2017 - RW Kanzlei-Rechnungswesen V.6.05                                                                                                    | Q – = ×             |
|--------------------------------------------------------------|----------------------------------------------------------------------------------------------------|---------------------|
| Bestand Bearbeiten                                           | n Ansicht Erfassen Stammdaten Auswertungen Extras Fenster Hilfe                                                                                                    |                     |
|                                                              | # - 😾 🖉 X = @ 🏆 🖉 🗄 🗄 📾 🍓 🗑 Suchen 🗟 🖗 01.01.2017 🔹 🎯 🂡 🚳 🍟                                                                                                    | 14 to 18 10 12 To   |
| Obersicht 🖡 🛪                                                | X Belege buchen - 02-2017/0004 X                                                                                                    |                     |
| Buchführung                                                  | Belegübensicht 🕴 🐺 📩 Dioitalen Beleg buchen (Dokumentation Downloadprozess / Februar / 4                                                                                                    | 4) 🕞 🖾 🖾            |
| Vorbereitende Tätigkeiten                                    | Deleastapel buchen - aktiv // /                                                                                                    |                     |
| ASCII-Daten importieren                                      |                                                                                                    |                     |
| Stapelverarbeitung                                           |                                                                                                    |                     |
| Belege buchen                                                | Iswit beeg/buchung/buchungsstaper/2016/01                                                                                                    | 4                   |
| ⊿ 🏭 Kredte                                                   | Belegtyp A                                                                                                    | er.                 |
| Kredite abstimmen                                            | Thumbnail G. G. Engangsdatum  Beleginformation "Extr";510;21;"Buchingsstape1";7;20:6021115927338;20:801621159327388;20:801621159327388;20:801621159327888;20:801621159327888;20:801621159327888;20:801621159327388;20:801621159327388;20:801621159327388;20:801621159327388;20:801621159327888548641159328893278884844444444444444444444444444444444 | 55;"RE";"";"te 8    |
| Kreditbuchungen erzeugen                                     | a belegityp: onne belegityp (chinage)                                                                                                    |                     |
| <ul> <li>Anlagenbuchführung</li> </ul>                       | Belegtyp: ohne Belegtyp                                                                                                    |                     |
| Buchführung abstimmen                                        | Belegdatum:                                                                                                    | telen durchsuchen 👂 |
| Debitoren                                                    | 5 Rechnungser ag: Organisieren - Neuer Ordner                                                                                                    | iii • 🔞             |
| Debitorenstammdaten                                          | Geschäftspartner:                                                                                                    | Änderungsdatum      |
| Kreditorenstammdaten                                         |                                                                                                    |                     |
| Kosten- und Leistungsrechnung<br>Buchungsperiode abschließen | g 15 01 2018 19:31 54 Notizz                                                                                                    | sse gefunden.       |
| Abschließende Tätigkeiten                                    | Belegtyp: ohne Belegtyp                                                                                                    |                     |
|                                                              | Ablageort: ISWL Beleg2B<br>Belegdatum:                                                                                                    |                     |
|                                                              | Rechnungsbetrag: 💭 Bibliotheken                                                                                                    |                     |
|                                                              | Geschäftspartner: Bilder                                                                                                    |                     |
|                                                              | Dokumente "                                                                                                    |                     |
|                                                              | Dateiname EXTF_Buchungsstapel.csv                                                                                                    |                     |
| < >                                                          | Dateityp: CSV file (*.csv)                                                                                                    | •                   |
| 👔 Buchführung                                                |                                                                                                    |                     |
| 👻 Jahresabschluss                                            |                                                                                                    |                     |
| 🐺 Analyse und Planung                                        |                                                                                                    |                     |
| Stammdaten                                                   | Condena ausblenden Speiche                                                                                                    | ern 👌 Abbrechen     |
| 24                                                           |                                                                                                    |                     |

Die Prozessschritte 5.-8. müssen dann für jede zu downloadende CSV-Datei wiederholt werden. Ein Download mehrerer Dateien ist aktuell nicht möglich.

Abschließend müssen noch die gedownloadeten Dateien in die **Stapelverarbeitung** importiert und verarbeitet werden. Öffnen Sie dazu die Stapelverarbeitung direkt aus dem Bestand im DATEV Rechnungswesen (siehe Abb. 17).

- d. Verarbeitung der Dateien:
  - 1. Klicken Sie auf Importieren
  - 2. Wählen Sie das Verzeichnis an, in dem Sie die Dateien abgespeichert haben.

Tipp: Falls Sie sich den Pfad beim Download in die Zwischenablage kopiert haben, können Sie jetzt einfach den Pfad einfügen (Strg+V).

- 3. Falls Sie mehrere Dateien gedownloadet haben, wählen Sie ein oder mehrere Dateien für den Import aus.
- 4. Klicken Sie abschließend auf Importieren, um die Dateien in die Stapelverarbeitung zu holen.

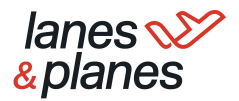

| 10002 / ISWL B2                                | 2B / 29115 / 80002 / 2017 - RW Kanzlei-Rechnungswesen V.6.13                                        |
|------------------------------------------------|----------------------------------------------------------------------------------------------------|
| Bestand Bearbeiten                             | Ansicht Erfassen Stammdaten Auswertungen Extras Fenster Hilfe                                       |
| ᄚᆝᆁᅀᄾᆞᆕᆞ ᇎᆞᇑ                                   | - 😾   🙏 🐁 🍙 🅎 🎤 🏣 🐁 🇮 🐵 🔜 🎄   🗟   🗟 Suchen 👼   🇞   🖗 01.01.2017 🛛 🔹 🖺   🛢 🔩 🚔 🕮   🥝   🤪             |
| Übersicht ₽×                                   |                                                                                                    |
| Buchführung                                    | Stapelverarbeitung                                                                                  |
| ✓ Urbereitende Tätigkeiten                     | Importieren 1                                                                                       |
| ASCII-Daten importieren                        | Lfd. Nr. Buchungst. Bezeichnung Datum von Datum bis Periode Diktatkürzel HK Festschr. Importiert am |
| Wiederkehrende Buchunge                        | Importieren                                                                                         |
| Belege buchen     Kredite                      | Quelverzeichnis D:\Beleg2Buchung\CSV-Dateien - 🖂 🗙 2 🖾 Anzeige: 80002/2017 -                        |
| Kredite bearbeiten                             |                                                                                                    |
| Kreditbuchungen erzeugen                       | Typ Berater Mandant WJ Bezeichnung Datum von Datum bis Diktatk Buchungstyp Art                      |
| Kreditauswertungen                             | DATEVFor 29115 80002 2017 Buchungen 01.02.2017 28.02.2017 BB Fibu Importiente Bele                  |
| Anlagenbuchführung                             |                                                                                                    |
| Buchführung abstimmen                          |                                                                                                    |
| Finanzbuchfuhrung auswerten                    |                                                                                                    |
| Betriebswirtschaftliche Aus                    |                                                                                                    |
| Controllingreport     Preschassy sevent inseen |                                                                                                    |
| Summan, und Saldapliete                        |                                                                                                    |
| Kontoblatt                                     |                                                                                                    |
|                                                |                                                                                                    |
| Kassen-/Bankbericht                            |                                                                                                    |
| Umsatzsteuer-Voranmeldung                      |                                                                                                    |
| Zusammenfassende Meldung                       |                                                                                                    |
| Primanota                                      | · · · · · · · · · · · · · · · · · · ·                                                               |
| Buchungsübersicht .                            |                                                                                                    |
| Debitoren                                      | Dateien nach Importieren loschen Importieren 4 atzfunktionen • Schließen                            |
| Debitorenstammdaten                            |                                                                                                    |
| Debitorenstammdaten                            |                                                                                                    |

e. Nun können die CSV-Dateien mit der Stapelverarbeitung verarbeitet werden

|           | 10002 / ISWL                 | B2E  | / 29     | 115 / 80    | 0002 / 2017 -          | - RW           | Kanzlei-Re | chnungsw        | vesen V.6.13            |             |           |                               |       |
|-----------|------------------------------|------|----------|-------------|------------------------|----------------|------------|-----------------|-------------------------|-------------|-----------|-------------------------------|-------|
|           | Bestand Bearbeite            | n A  | nsicht   | Erfassen    | Stammdaten             | Auswertungen   | Extras     | Fenster H       | lilfe                   |             |           |                               |       |
| i 🛃   🔒   |                              | -    | 10 K     | 5 é         | ¥ ≠ ≣ ₪                |                |            | 🗟 Suchen        | <b>B</b>   &   <b>b</b> | 01.01.2017  | -         |                               | 1   6 |
| Übersicht |                              | ×    |          |             |                        |                |            |                 |                         |             |           |                               |       |
| Buchfü    | hruna                        |      | Stapelve | erarbeitung |                        |                |            |                 |                         |             |           |                               | 3     |
| ⊿ 🛄 Vorb  | ereitende Tätigkeiten        | - 1  | 🔶 Im     | portieren   |                        |                |            |                 |                         |             |           | ⇒ Einstellungen               |       |
|           | Mandant ergänzen             | - 11 |          |             |                        |                |            |                 |                         |             |           |                               |       |
|           | ASCII-Daten importieren      | - 11 | Lfd.     | Nr. Buchur  | igst Bezeichnung       | Datum von      | Datum bis  | Periode         | Diktatkürzel            | НК          | Festschr. | Importiert am                 |       |
|           | Stapelverarbeitung           | - 11 |          | 1           | Fibu Buchungen         | 01.02.2017     | 28.02.2017 | Februar         | BB                      | SV          | Nein 2    | 1.08.2018                     |       |
|           | Niederkehrende Buchunge      | e    |          |             |                        |                |            |                 |                         |             |           |                               |       |
| Bele      | ge buchen                    | - 11 |          |             |                        |                |            |                 |                         |             |           |                               |       |
| ⊿ 🛄 Kred  | lite                         |      |          |             |                        |                |            |                 |                         |             |           |                               |       |
|           | Kredite bearbeiten           | - 11 |          |             |                        |                |            |                 |                         |             |           |                               |       |
|           | Kredite abstimmen            |      |          |             |                        |                |            |                 |                         |             |           |                               |       |
|           | Kreditbuchungen erzeugen     |      |          |             |                        |                |            |                 |                         |             |           |                               |       |
|           | Kreditauswertungen           | - 11 |          |             |                        |                |            |                 |                         |             |           |                               |       |
| 🖻 🛄 Anla  | igenbuchführung              |      |          |             |                        |                |            |                 |                         |             |           |                               |       |
| Buci      | hführung abstimmen           | - 11 |          |             |                        |                |            |                 |                         |             |           |                               |       |
| 🛛 🛄 Fina  | nzbuchführung auswerten      |      |          |             |                        |                |            |                 |                         |             |           |                               |       |
|           | Betriebswirtschaftliche Aus. |      | 4        |             |                        |                |            |                 |                         |             |           | •                             |       |
|           | Controllingreport            |      |          |             |                        |                |            |                 |                         |             |           |                               | -     |
| <u> </u>  | Branchenauswertungen         | - 11 | Ŷ        | Details     |                        |                |            |                 |                         |             |           |                               |       |
|           | Summen- und Saldenliste      | - 11 |          |             |                        |                |            |                 | _                       |             |           |                               | 1 I I |
|           | Kontoblatt<br>Arbeitskonto   |      |          | 🕅 S         | tapel bei der Verarbei | tung zusammenf | assen 📃 Fe | estschreibung a | aufheben 🛕 🔝            | Verarbeiten | Stapel    | <ul> <li>Schließen</li> </ul> |       |

- f. Danach können unter Belege buchen die Buchungssätze inklusive der Belegverknüpfung eingesehen werden
- g. Als letzten Schritt im Prozess empfiehlt es sich, die Buchungsinformationen an DATEV Unternehmen online zu übergeben  $\rightarrow$  GEBUCHT-STEMPEL

|                                                                                                    | 1.150,00                   | 0400 Ng0001 |              |
|----------------------------------------------------------------------------------------------------|----------------------------|-------------|--------------|
| Erfassung b                                                                                                    | eenden                     |             | ×            |
| Eine ordnungsmäßige Buchführung erfordert ein zeitnahes Festschreiben.<br>Hinweise zu den durch die GoBD konkretisierten Anforderungen finden Sie hier: <u>DokNr. 1080636</u> . |                            |             |              |
| -Erfassun                                                                                                    | g beenden und              |             |              |
| <ul> <li>Buchungsstapel</li> <li>Buchungen, festschreiben</li> </ul>                                                                                                    |                            |             |              |
| Buchungsstapel     Buchungen, noch nicht festschreiben                                                                                                    |                            |             |              |
| mehrere Buchungsstapel festschreiben                                                                                                    |                            |             |              |
| Buchur                                                                                                    | ngsinformationen übergeben |             |              |
|                                                                                                    |                            |             | OK Abbrechen |
|                                                                                                    |                            |             |              |